## L'organiseur de Photoshop Eléments 11

IMPORTANT : Cette fonction n'est opérationnelle que si l'on est connectés à Internet

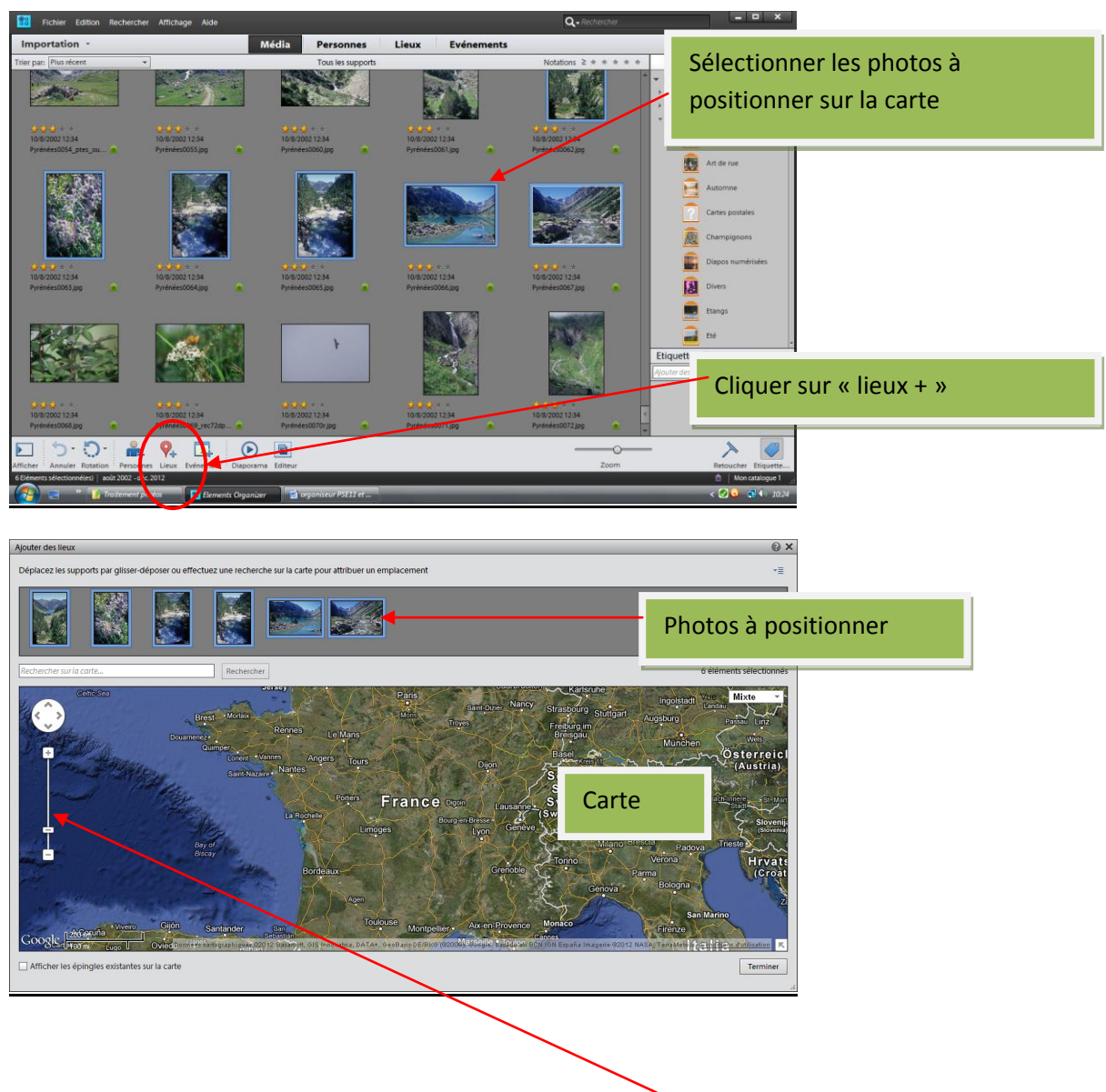

Situer les photos sur une carte (avec Google maps)

- On peut rechercher le lieu en jouant avec le curseur
- Ou taper directement le nom du lieu dans la zone de recherche (Ici, lac de Gaube)

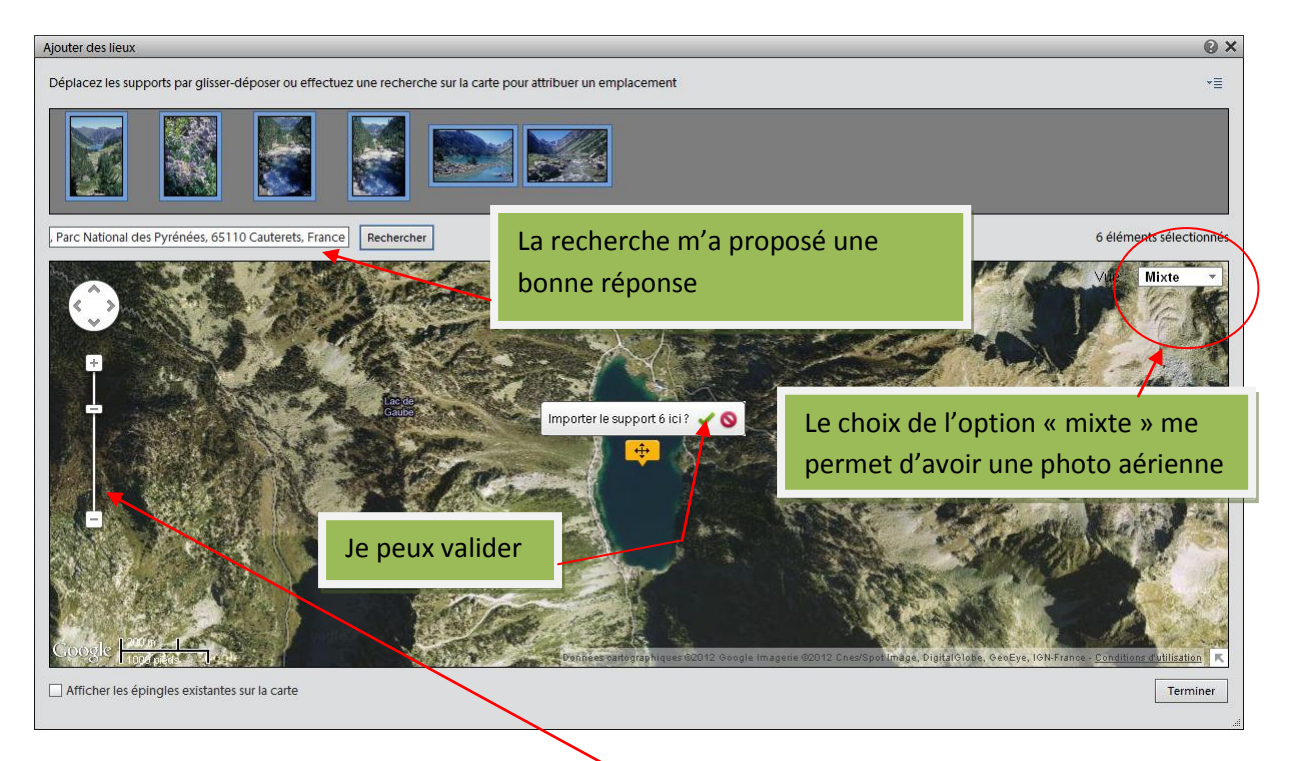

Si je veux plus de précision, je joue avec le curseur

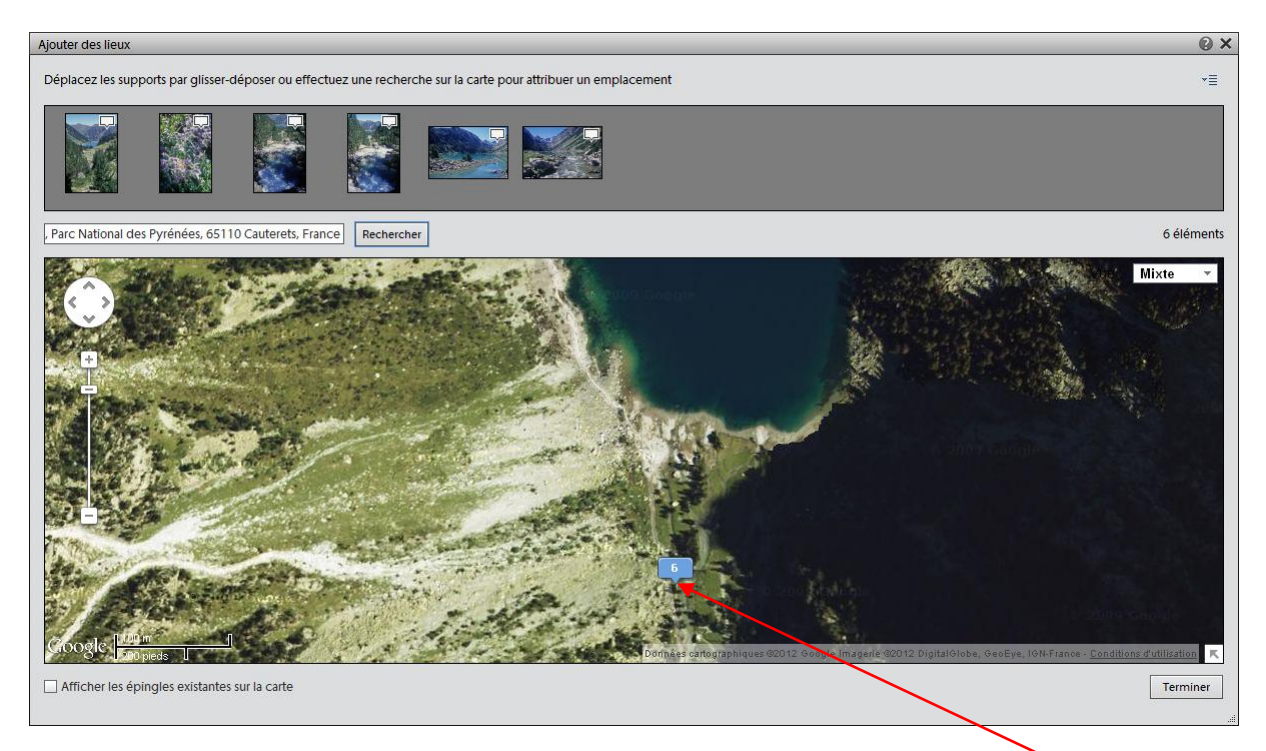

Les photos sélectionnées ayant été prises au nord du lac de Gaube, je les ai déplacées

Pour les photos prises vers « Pont d'Espagne » j'ai demandé Cauterets (lieu connu le plus proche) et agrandi la carte

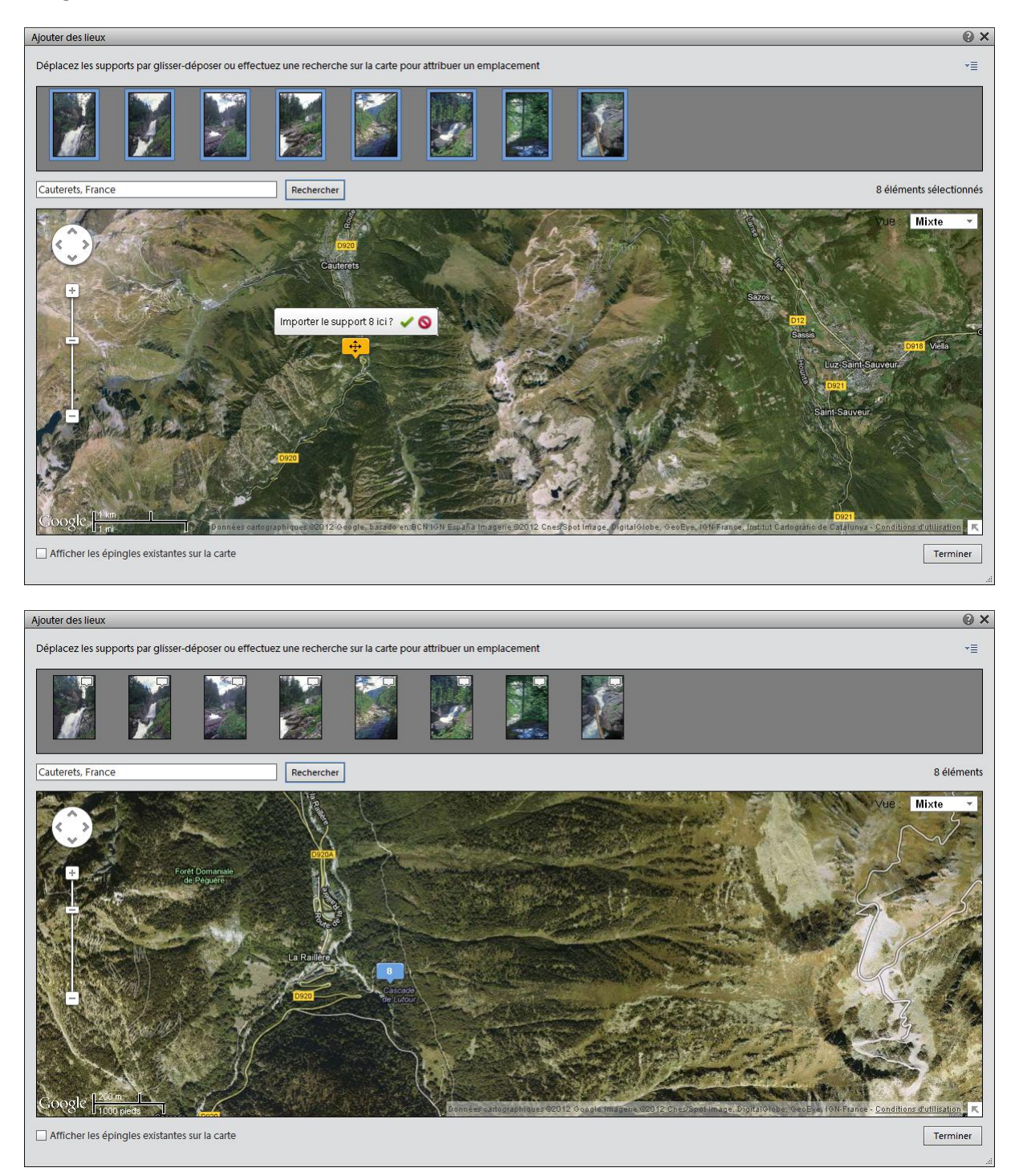

En agrandissant, j'ai pu rapprocher le lieu de prise de vue (Ici, chemin des cascades).

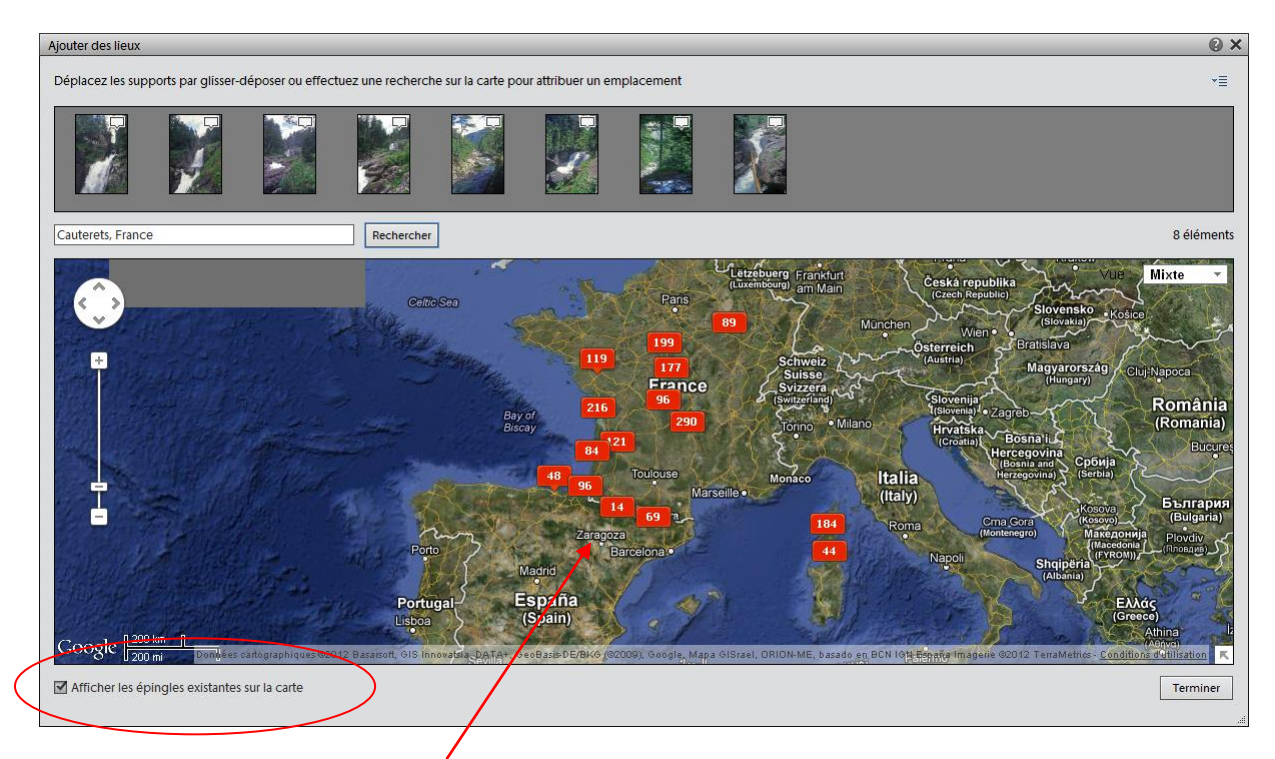

Les lieux référencés apparaissent. (Pas limités à la France).

Retrouver les photos avec leur positionnement : Revenir à l'organiseur et cliquer sur « Lieux »

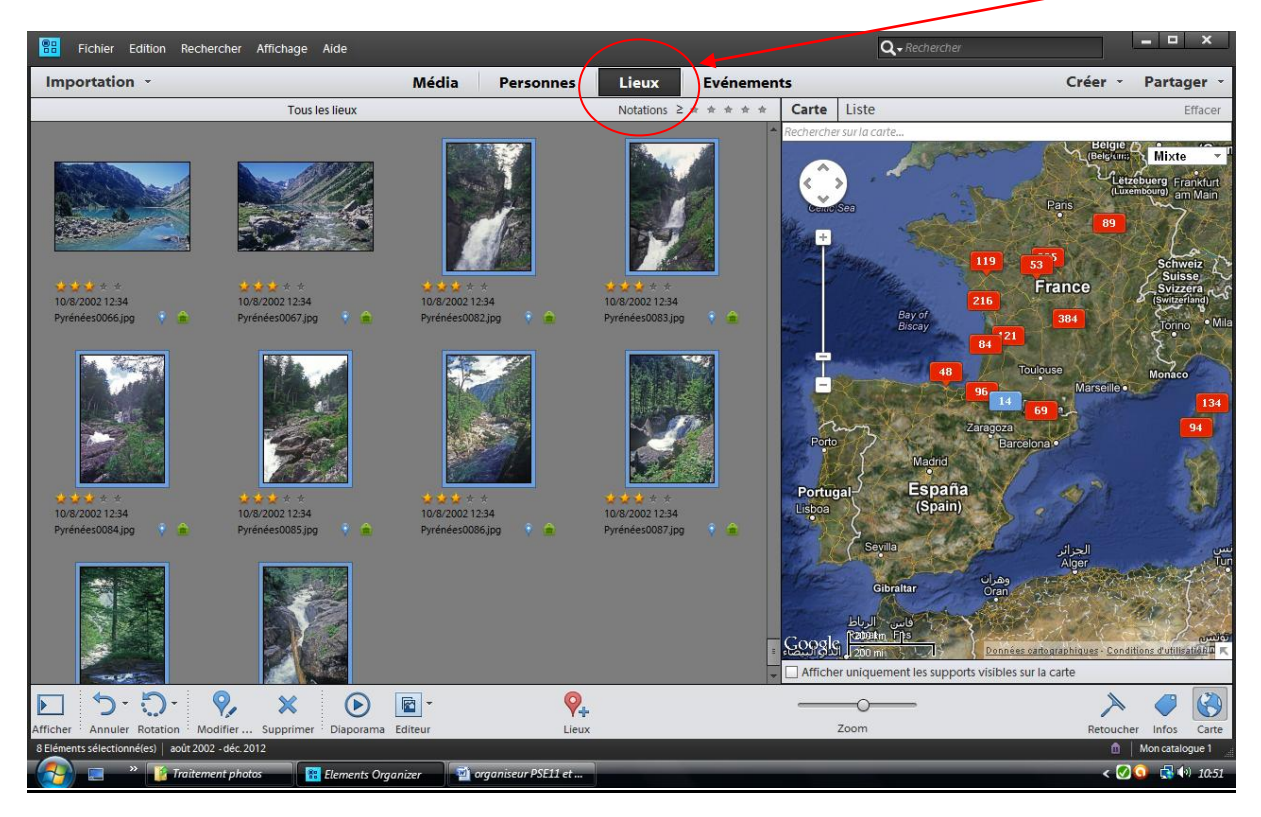

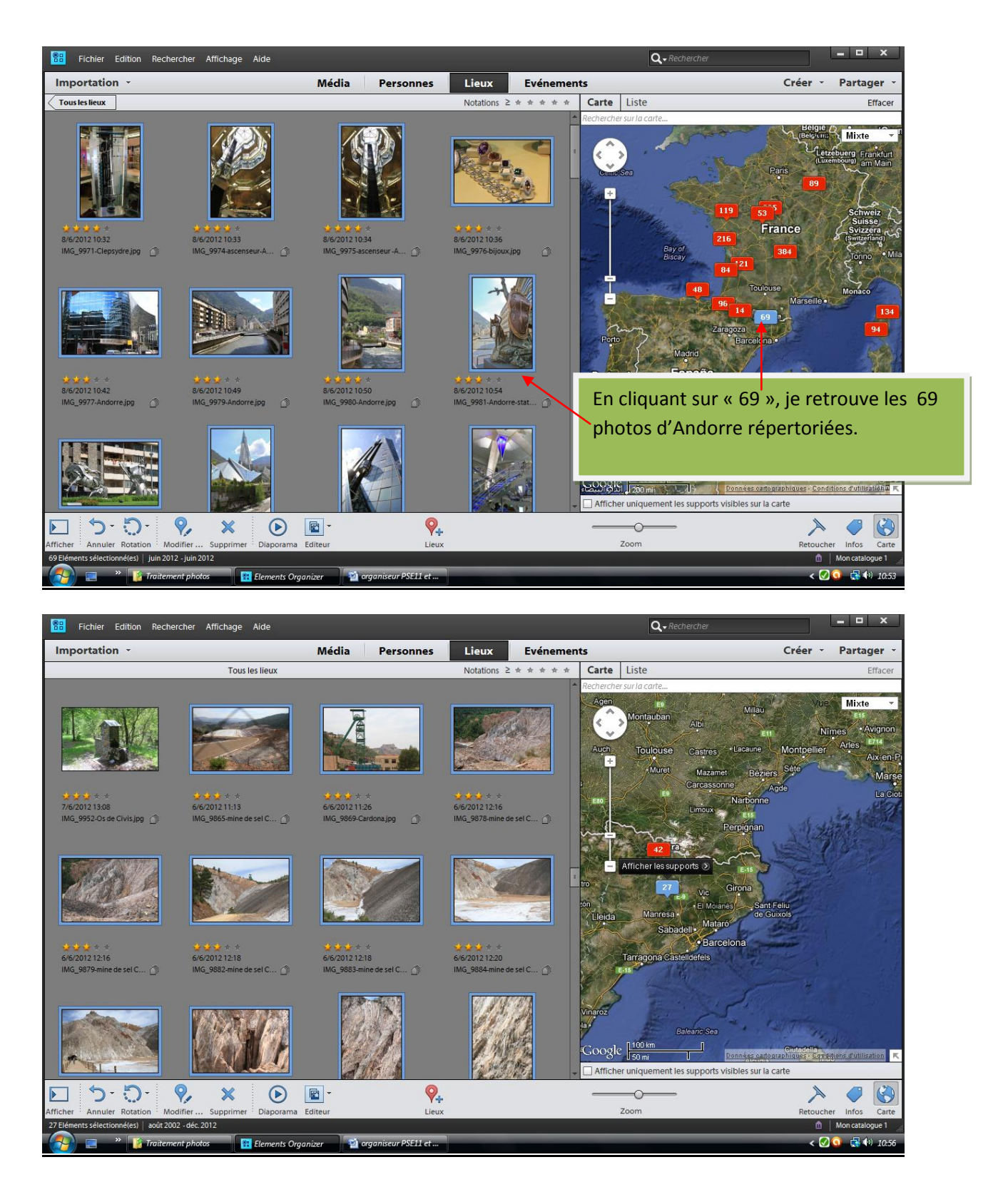

En fait, les 69 photos se décomposent en 42+27. En grossissant, la séparation des lieux proches s'effectue.

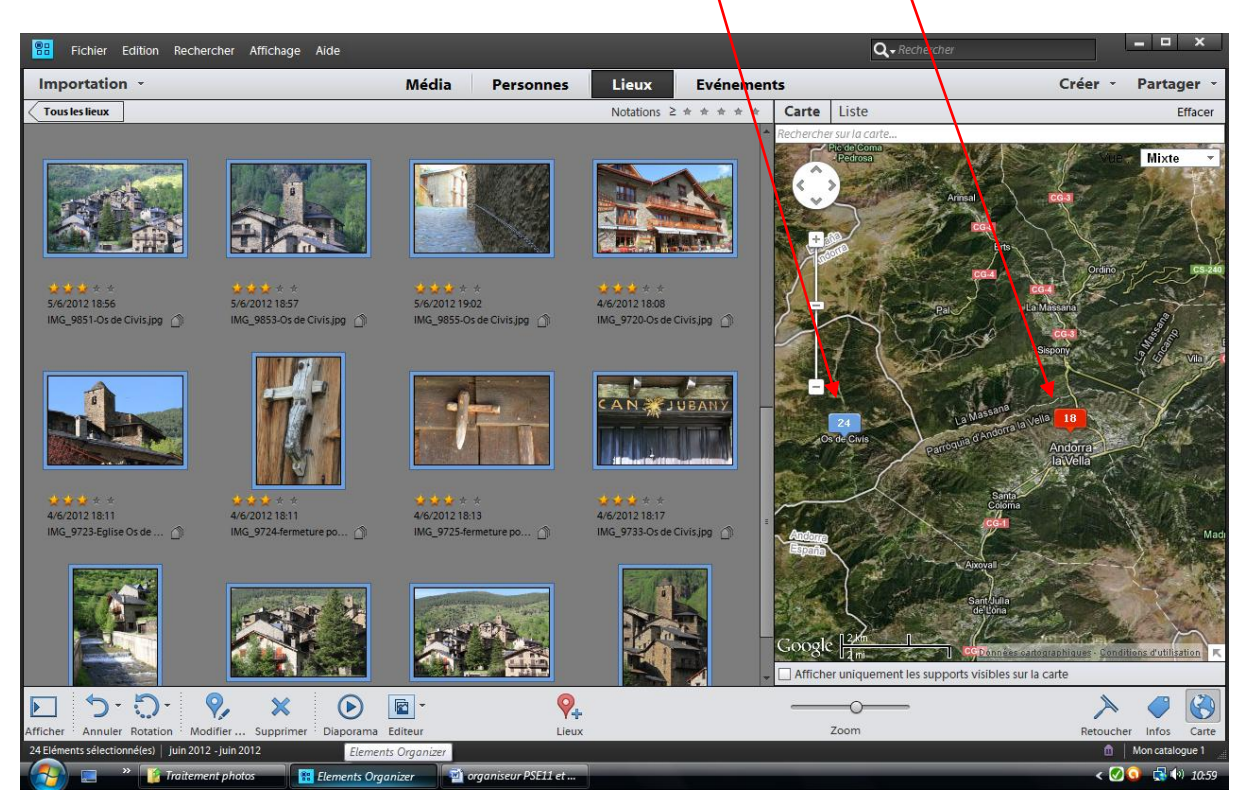

En grossissant encore les 42 photos se décomposent en 24 (Os de Civis) + 18 (Andorre la vieille)

Intéressant, pour retrouver la trace de nos pérégrinations. Ici, l'Auvergne semble privilégiée (384 photos).

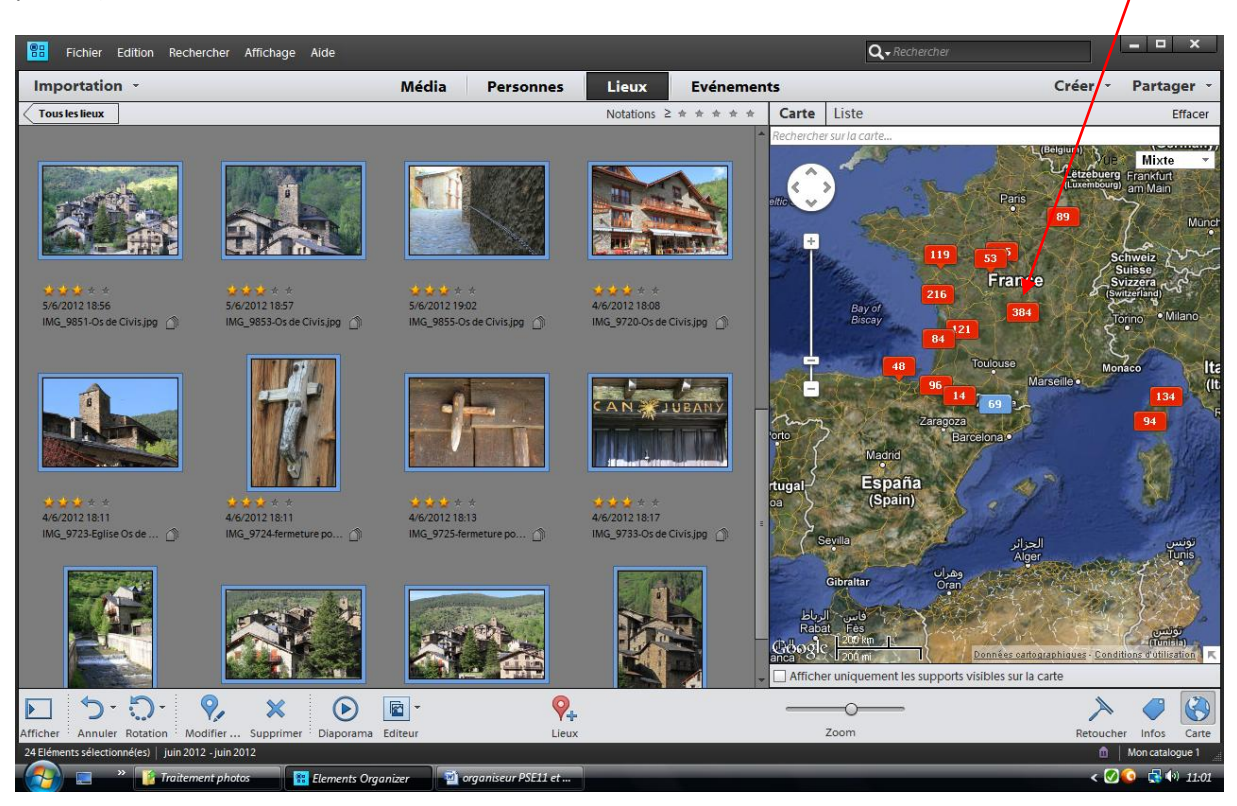